## 中国戏曲学院 2023 年本科招生 线上考试 (提交视频)操作指南

一、注意事项

 在规定时间内登录报名系统(网址: <u>http://nacta.kaowu.pw/Bm/987791/Login</u>),打印准考证,提交诚信考试承诺书,查看线上考试小程序二维码。打印准考证时间为1月 26日-2月5日(每天9:00-21:00),提交视频时间为1月27日-2 月5日(每天9:00-21:00)。

2.使用手机微信扫描考试小程序二维码进入考试系统(须使用两部手机分别作为考试主机位和辅机位,可使用非考生本人微信),先
登录辅机位,再登录主机位。

 8.根据系统提示按步骤进行模拟考试,测试设备、网络、流程均 无问题后,即可自行进入正式考试。如果测试过程中发现设备或网络 存在问题,可停止模拟考试,更换设备或网络后重新进行模拟考试(注: 模拟考试仅用于测试熟悉系统,其内容、时长与正式考试无关)。

 在考试时间段内,考生可维护已报考的行当信息,如果考生在 录制视频期间报考信息发生变化,须及时在报名系统中进行更新,如 下图所示。

| <b>3报名成功的考试</b> (此项目下如果没有显示内容,则表示没有报名成功的考试 |           |  |  |
|--------------------------------------------|-----------|--|--|
| 已成功报名并缴费                                   | 已成功报名并缴费  |  |  |
| 老生                                         | 老生        |  |  |
| 京昆系-京剧表演                                   | 京昆系-昆曲表演  |  |  |
| 报考费: 180元                                  | 报考费: 180元 |  |  |
| 点击修改信息                                     | 点击修改信息    |  |  |

5. 操作流程为模拟测试-登录辅机位-登录主机位, 机位摆放如下

图。

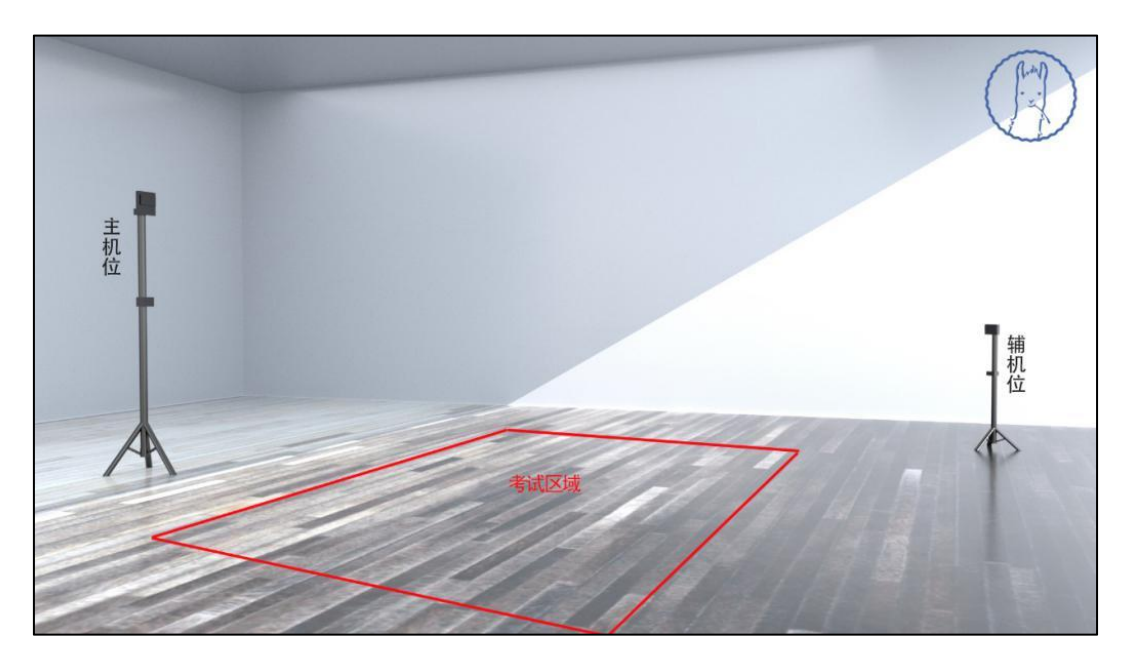

机位放置示意图

## 二、辅机位操作说明

1.考生于正式考试时间【1月27日-2月5日(每天9:00-21:00)】
进入考试系统,使用手机微信扫描二维码进入考试小程序,点击"开始远程考试",即可进入考试页面。

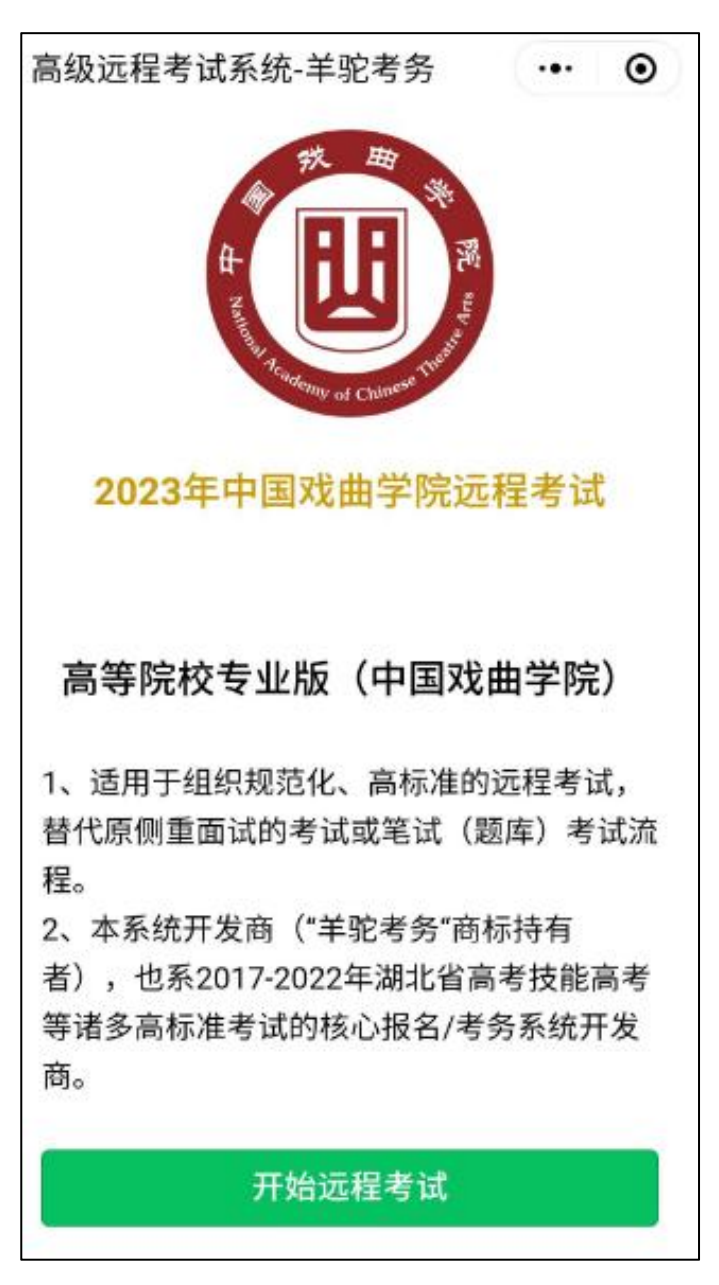

 2. 输入考生身份证号及姓名,点击"下一步:真人核验",进入 核验环节。

| 合 高级远程             | 考试系统                           |               | ۲    |
|--------------------|--------------------------------|---------------|------|
|                    | (M)<br>羊驼考务                    |               |      |
| 高                  | 级远程考试系                         | 系统            |      |
| 请输入个人们             | 言息                             |               |      |
| 身份证号               | 请输入身份证号                        |               | 清除   |
| 姓名                 | 请输入姓名                          |               | 清除   |
|                    | 下一步:真人核验                       | i             |      |
| 1、请确保你E<br>求,否则无法  | 已完成各院校要求的报名<br>登录进入考试。         | 及远程破          | 认要   |
| 2、姓名生僻守<br>报名系统中关: | ■请发邮件到ask10060@<br>注的客服公众号文字咨i | 〕qq.com<br>句。 | 1或通过 |
|                    |                                |               |      |
|                    |                                |               |      |

点击"拍照核验",拍摄一张本人头像照片,系统会自动进行
人脸识别,通过后进入考试界面。考生核验时采集的图像、视频也将
作为入学审核依据。

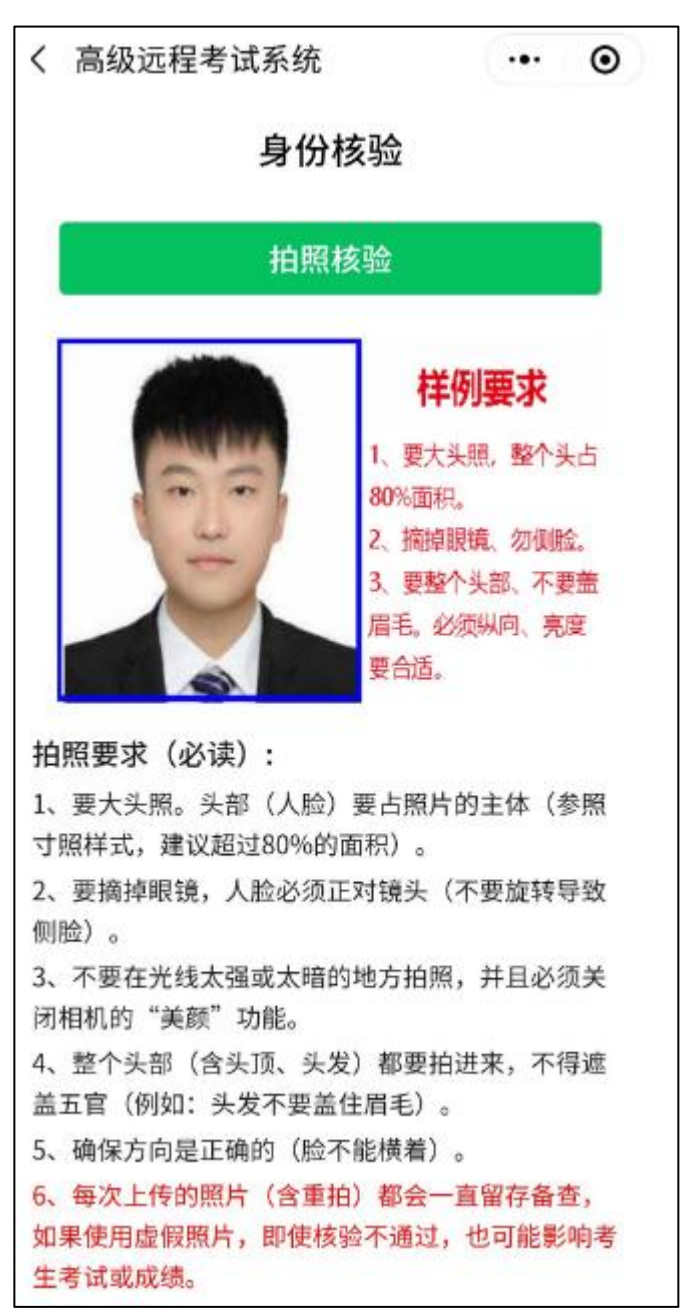

4. 勾选开启第2机位(辅机位)监控,仔细阅读考试须知后,点击"开始考试"。

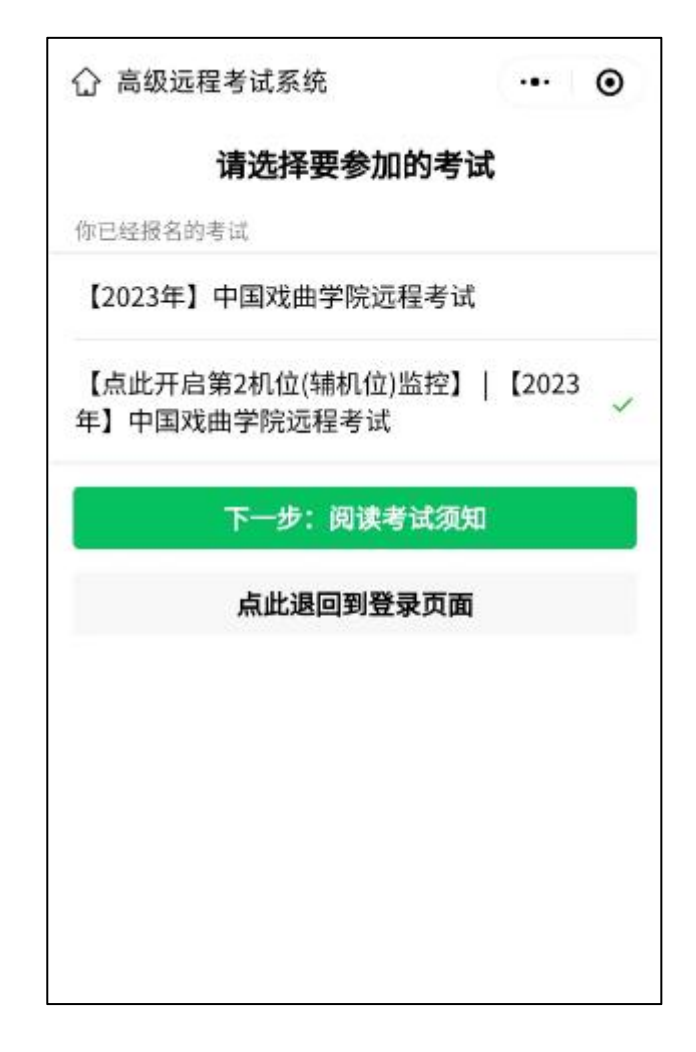

5. 按照系统提示进入二机位录制界面方可进行正式考试。

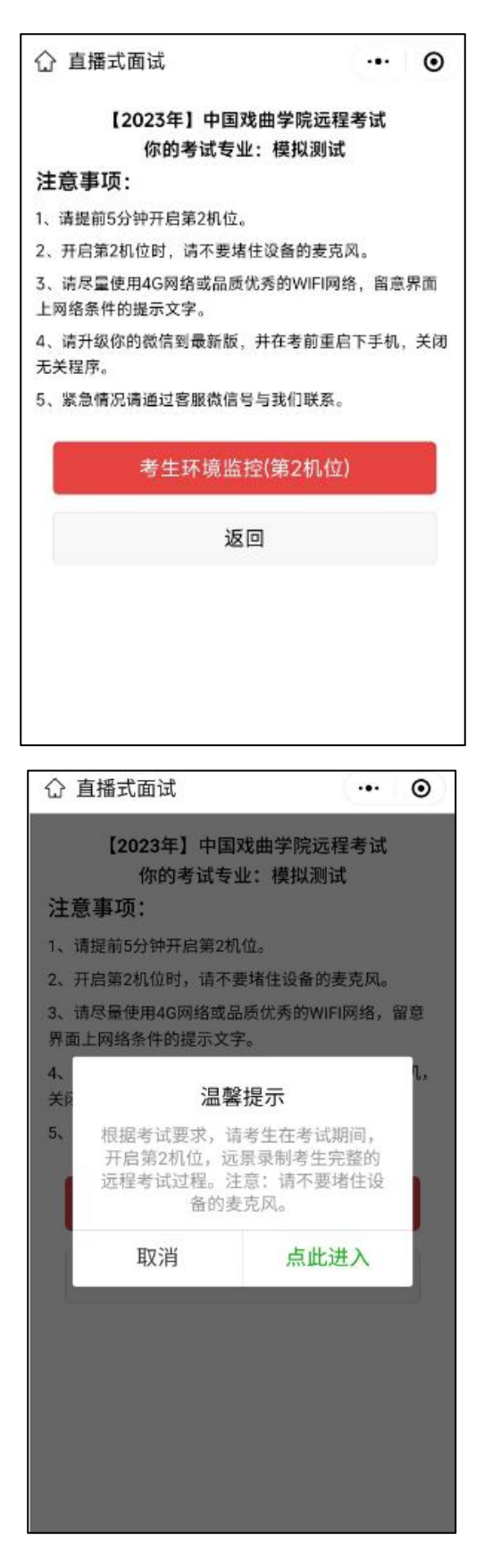

## 第7页共16页

 6. 待主机位完成所有项目考试后,在辅机位点击停止按钮并退出程序, 考试完成。

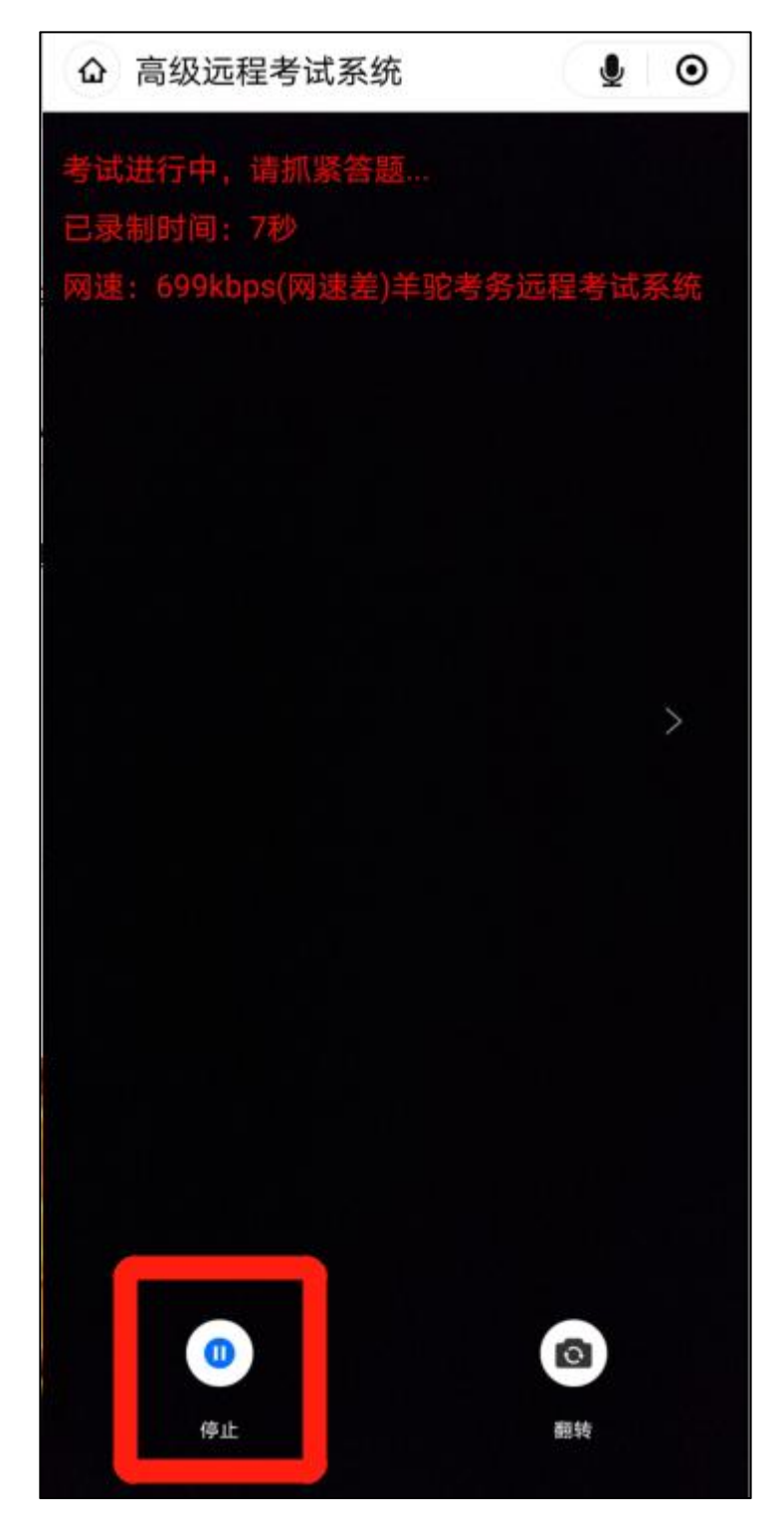

## 三、主机位操作说明

1.考生于正式考试时间【1月27日-2月5日(每天9:00-21:00)】
进入考试系统,使用手机微信扫描二维码进入考试小程序,点击"开始远程考试",即可进入考试页面。

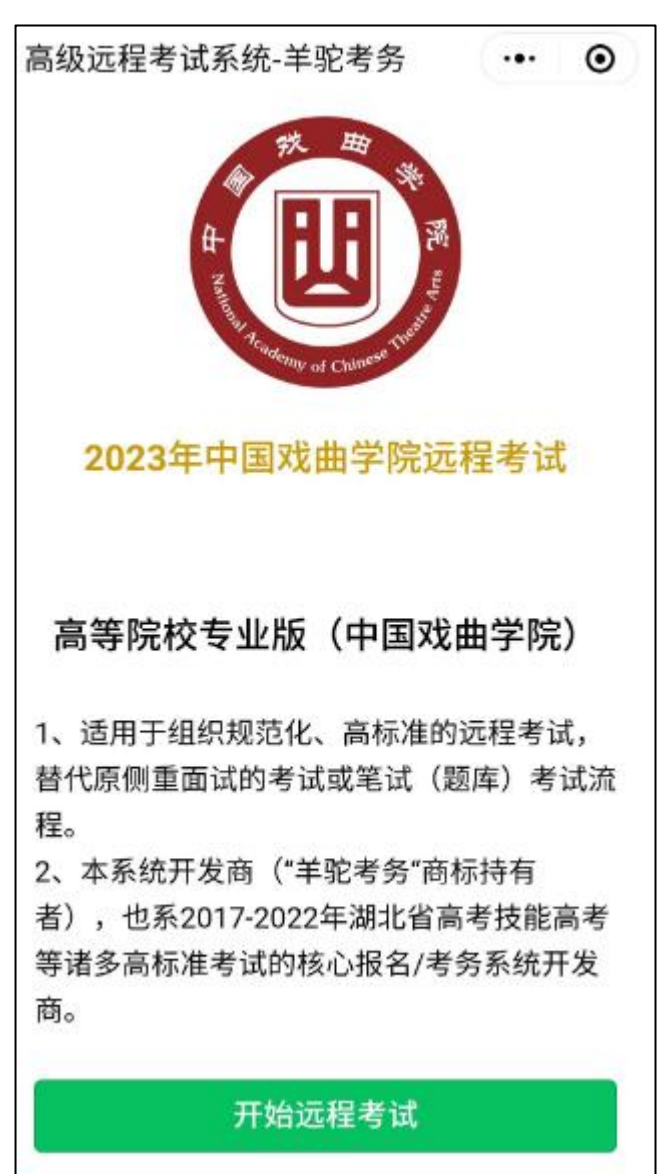

 2. 输入考生身份证号及姓名,点击"下一步:真人核验",进入 核验环节。

|                                         | 「「」」<br>「」」<br>「」」<br>「」」<br>「」」<br>「」」<br>「」」                          |                  | U         |
|-----------------------------------------|-------------------------------------------------------------------------|------------------|-----------|
| 高                                       | 级远程考试系                                                                  | 统                |           |
| 请输入个人们                                  | 言息                                                                      |                  |           |
| 身份证号                                    | 请输入身份证号                                                                 | 3                | 清除        |
| 姓名                                      | 请输入姓名                                                                   |                  | 清除        |
|                                         | 下一步:真人核验                                                                |                  |           |
| 1、请确保你已<br>求,否则无法<br>2、姓名生僻字<br>报名系统中关注 | 2完成各院校要求的报名及<br>登录进入考试。<br><sup>2</sup> 请发邮件到ask10060@c<br>注的客服公众号文字咨询。 | 文远程确i<br>qq.comā | 认要<br>成通过 |

点击"拍照核验",拍摄一张本人头像照片,系统会自动进行
人脸识别,通过后进入考试界面。考生核验时采集的图像、视频也将
作为入学审核依据。

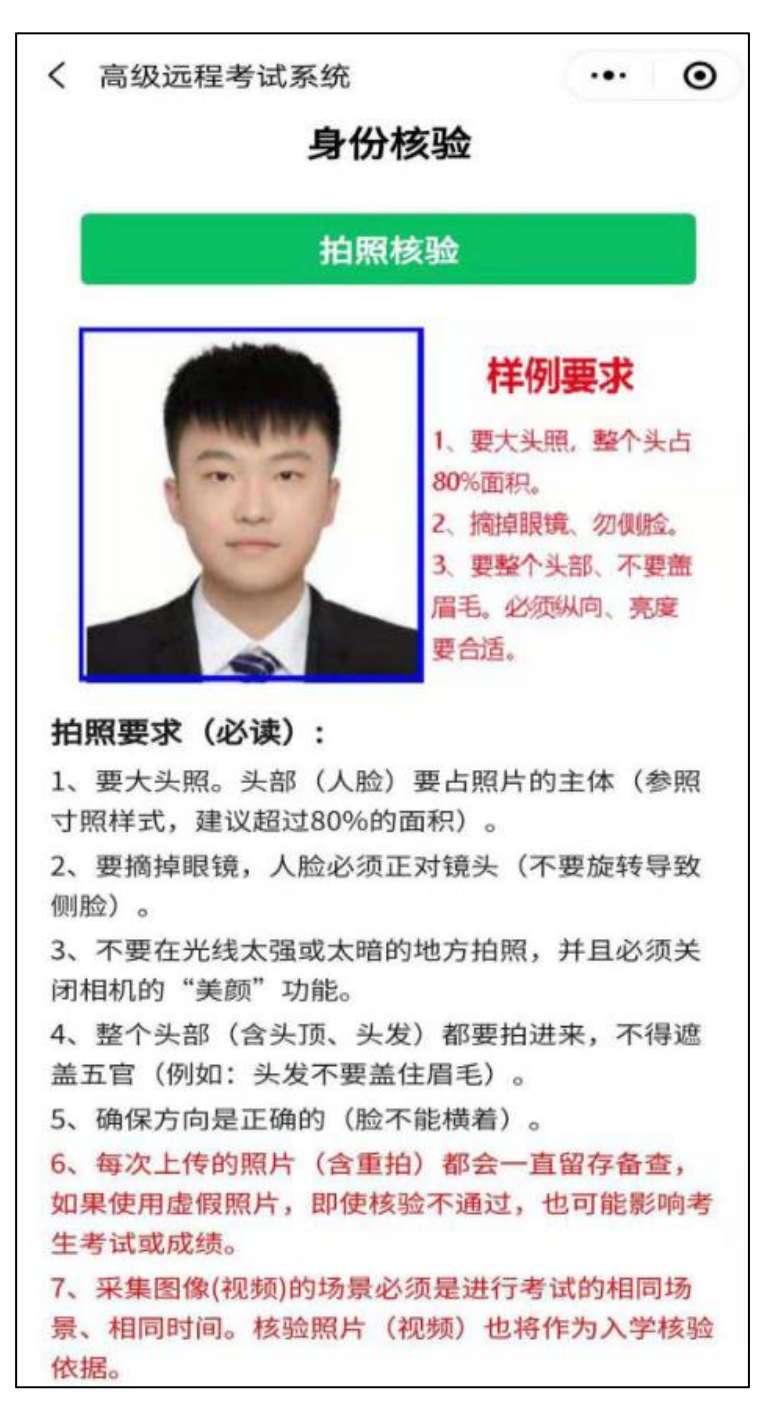

第 11 页 共 16 页

 4. 点击勾选所报考的考试类型,仔细阅读考试须知后,即可开始 考试。

|                                   | ••• | Θ    |
|-----------------------------------|-----|------|
| 请选择要参加的考试                         |     |      |
| 你已经报名的考试                          |     |      |
| 【2023年】中国戏曲学院远程考试                 |     | ~    |
| 【点此开启第2机位(辅机位)监控】<br>年】中国戏曲学院远程考试 | [   | 2023 |
| 下一步:阅读考试须知                        |     |      |
| 点此退回到登录页面                         |     |      |
|                                   |     |      |
|                                   |     |      |
|                                   |     |      |
|                                   |     |      |

5. 选择要考核的项目,点击开考,根据要求开始录制考试视频。

| 考试科目     |        | 题目名称                                         |       |
|----------|--------|----------------------------------------------|-------|
| 模拟测试     | ~      | 模拟测试                                         |       |
| 考试信息     |        | 题目要求                                         |       |
| 身份证号     |        | 请根据学校的考试要求,在规定的时间内录制<br>视频,请务必提前进行模拟测试,以确保设备 |       |
| 第二机位状态   | 已开启    | 网络等环境无问题。                                    |       |
| 考试项目     |        | 倒计时                                          |       |
| 模拟测试     | 未开始    | 你剩余的准备时间还有                                   | 57秒   |
| 请退出前确认已经 | 完成全部项目 | 开始录制考试视频(剩余                                  | €57秒) |
|          |        |                                              |       |
|          |        |                                              |       |

6. 点击"开始录制考试视频",将进行沉浸式人脸识别,考生需摘掉眼镜后,保持人脸在视频人相框内进行动态人脸识别,识别通过后需采用横屏方式录制。

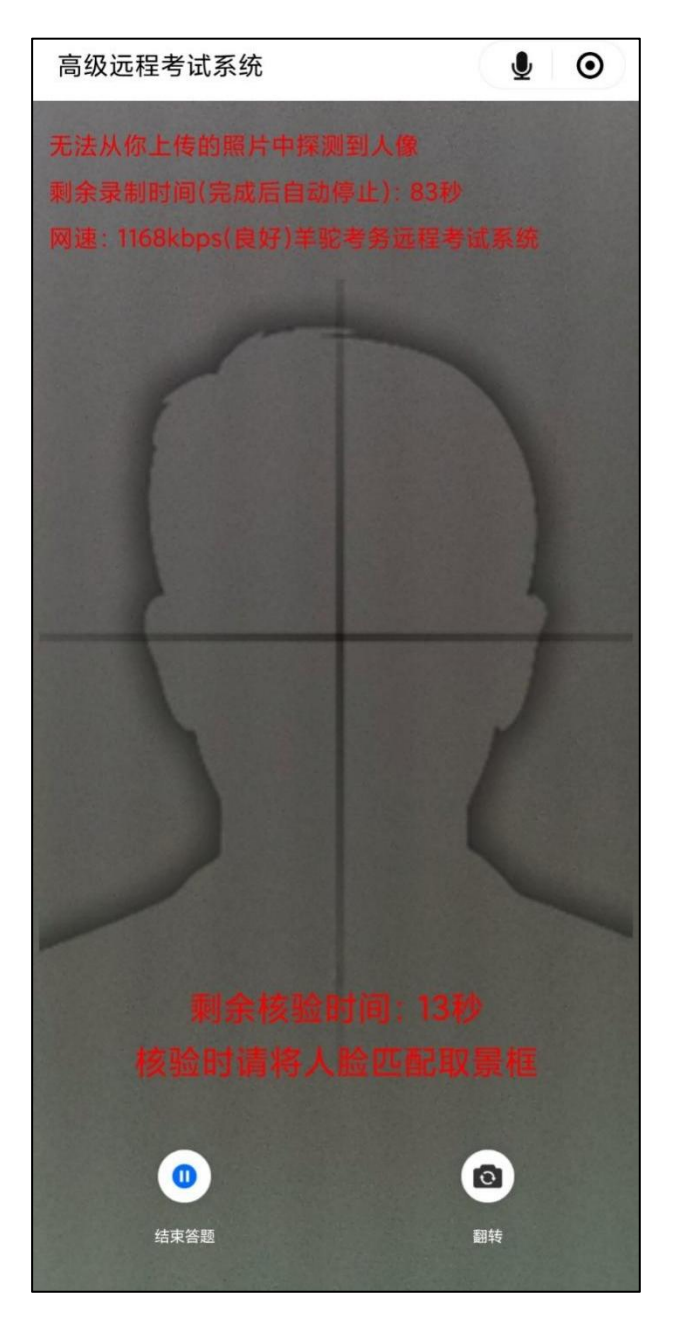

7. 考试视频须在规定总时长内录制一段满意的视频进行提交。

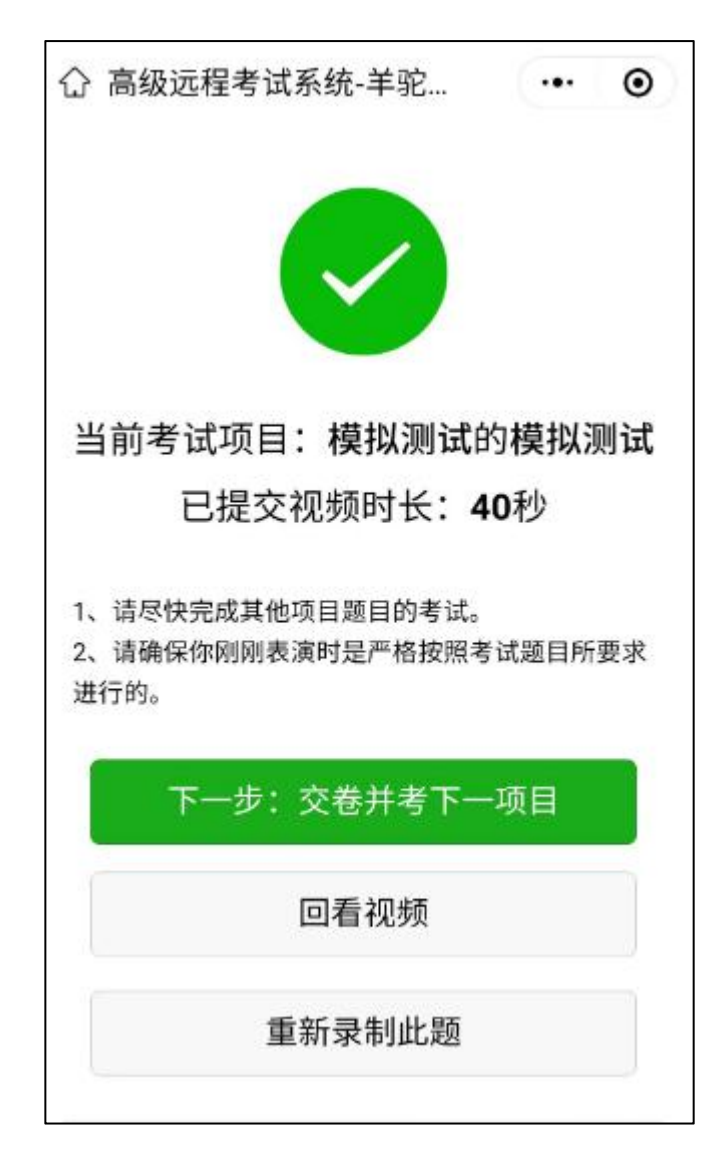

8. 根据系统提示,在规定时间内依次完成所有项目考核,点击退出,即可完成考试。

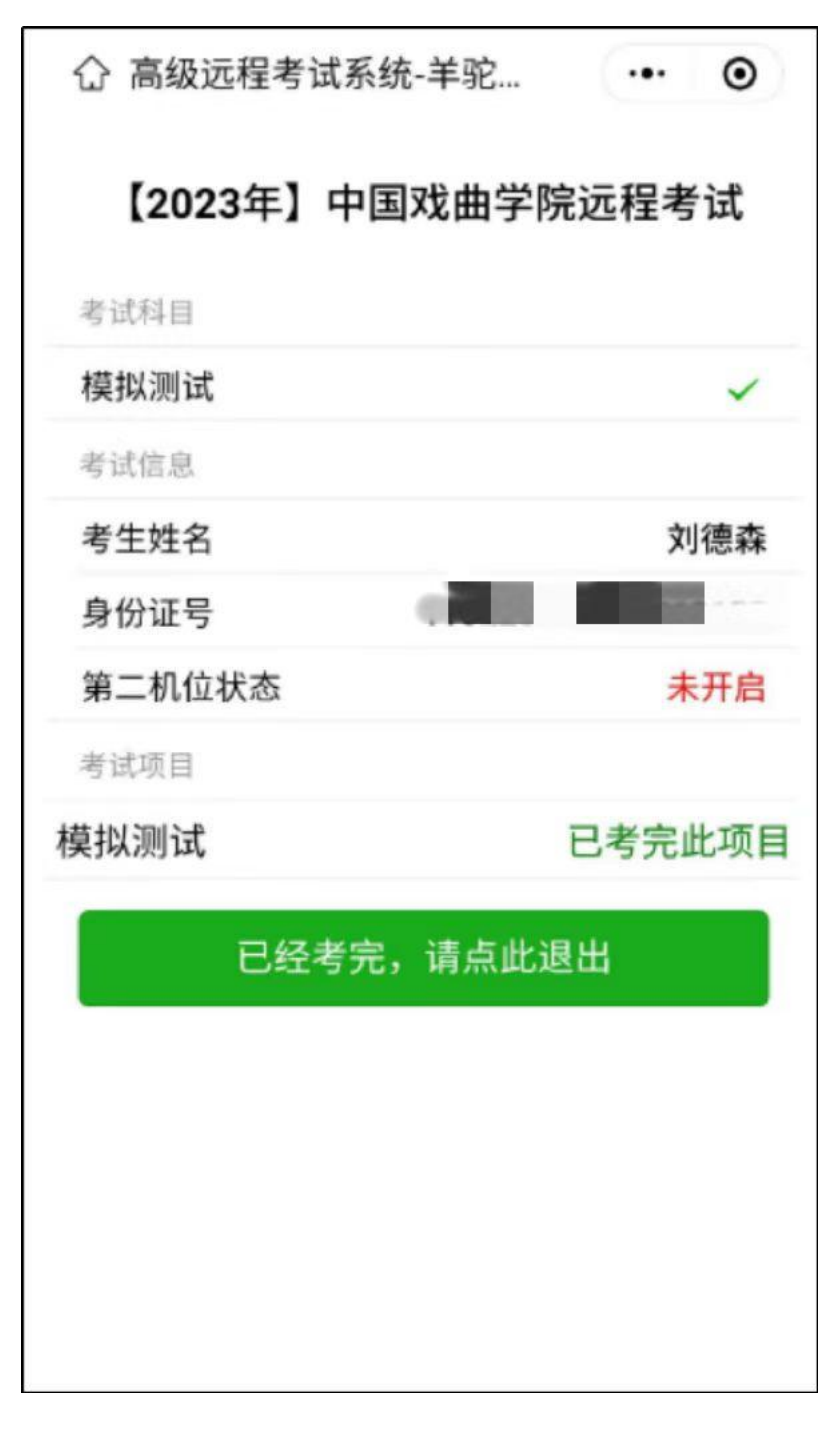